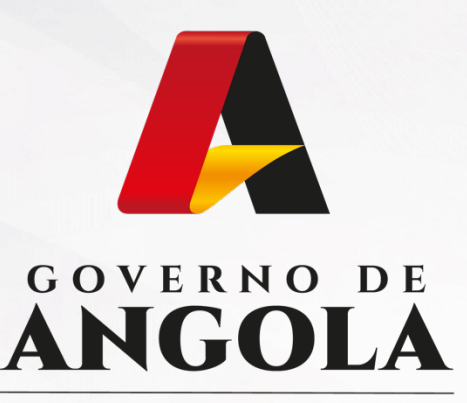

Ministério das Finanças

### PORTAL DO CONTRIBUINTE

https://portaldocontribuinte.minfin.gov.ao

# **GUIA RÁPIDO DO UTILIZADOR**

Consulta de NIF

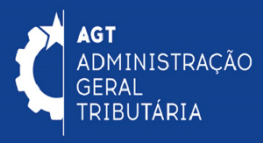

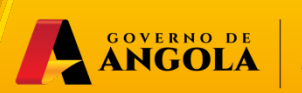

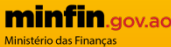

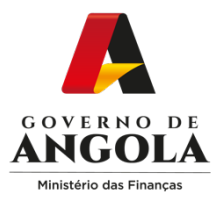

### Consulta de NIF

#### Passo 1: Aceder ao Portal do Contribuinte

Para consultar o Numero de identificação fiscal (NIF), aceda ao Portal do Contribuinte em <u>https://portaldocontribuinte.minfin.gov.ao</u>

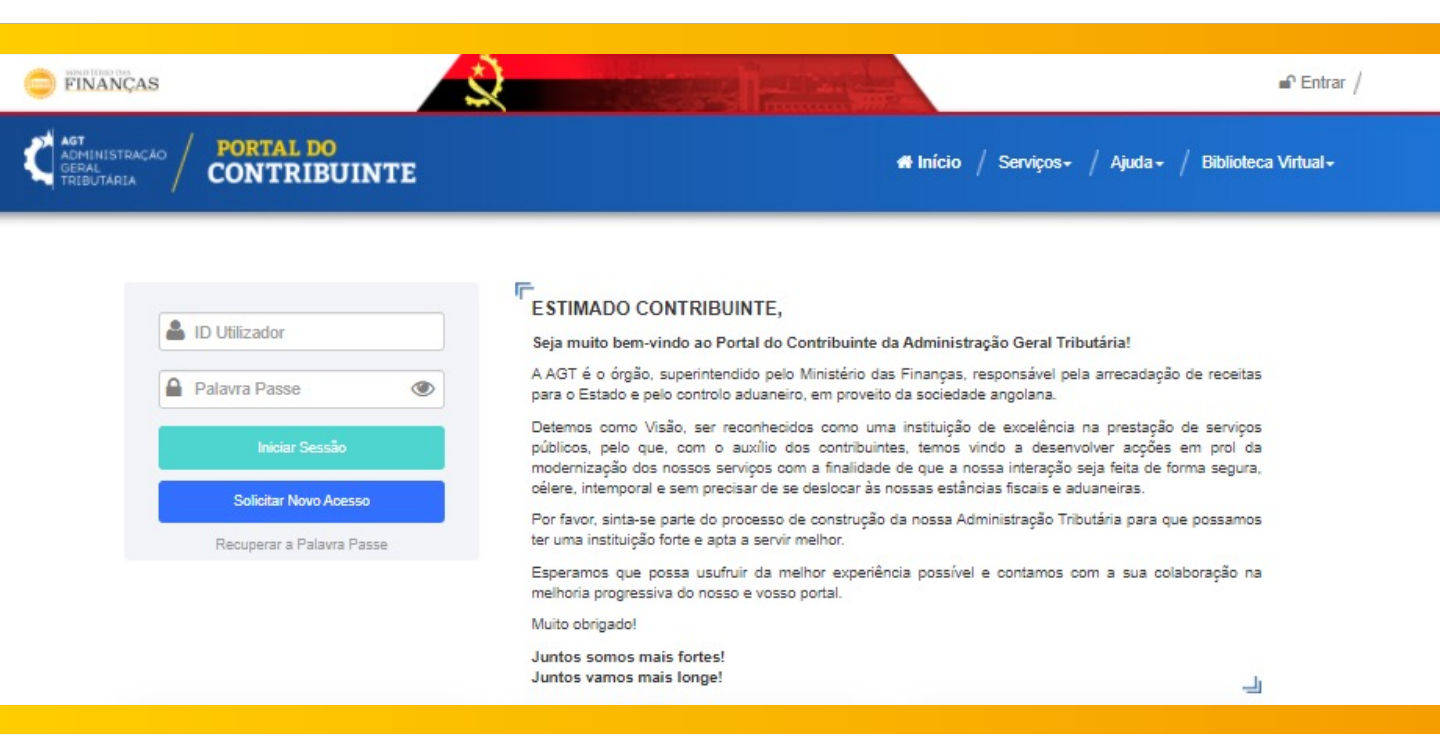

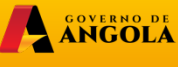

E minfin.gov.ao Ministério das Finanças

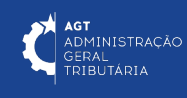

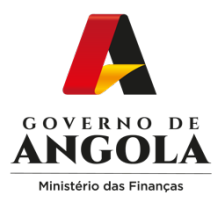

#### Passo 2: Aceder ao formulário de Consultar de NIF

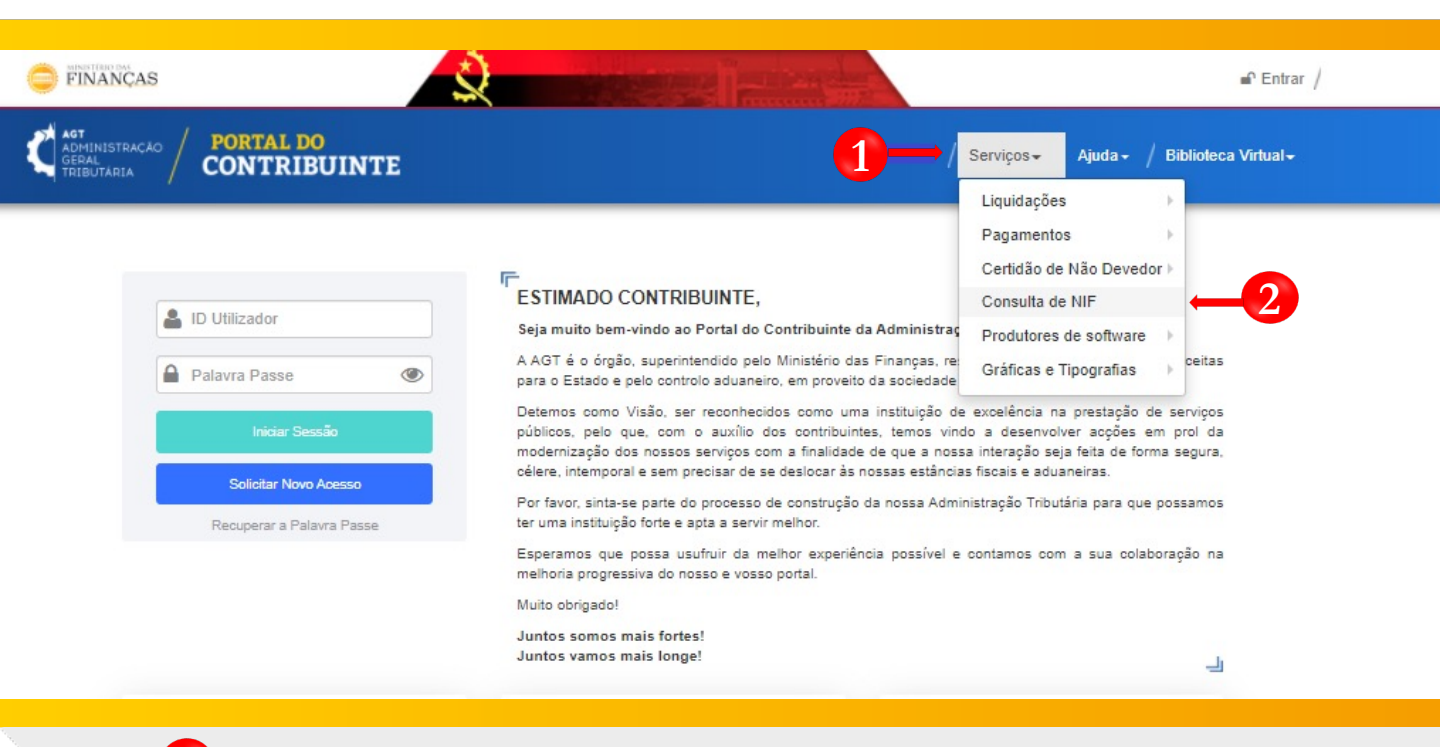

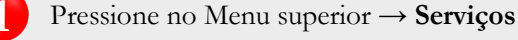

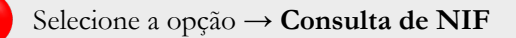

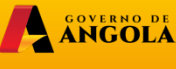

E minfin.gov.ao Ministério das Finanças

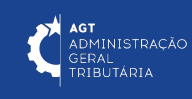

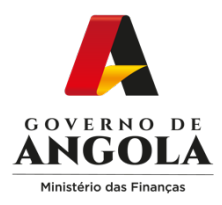

#### Passo 3: Obter o Resultado da Consulta de NIF

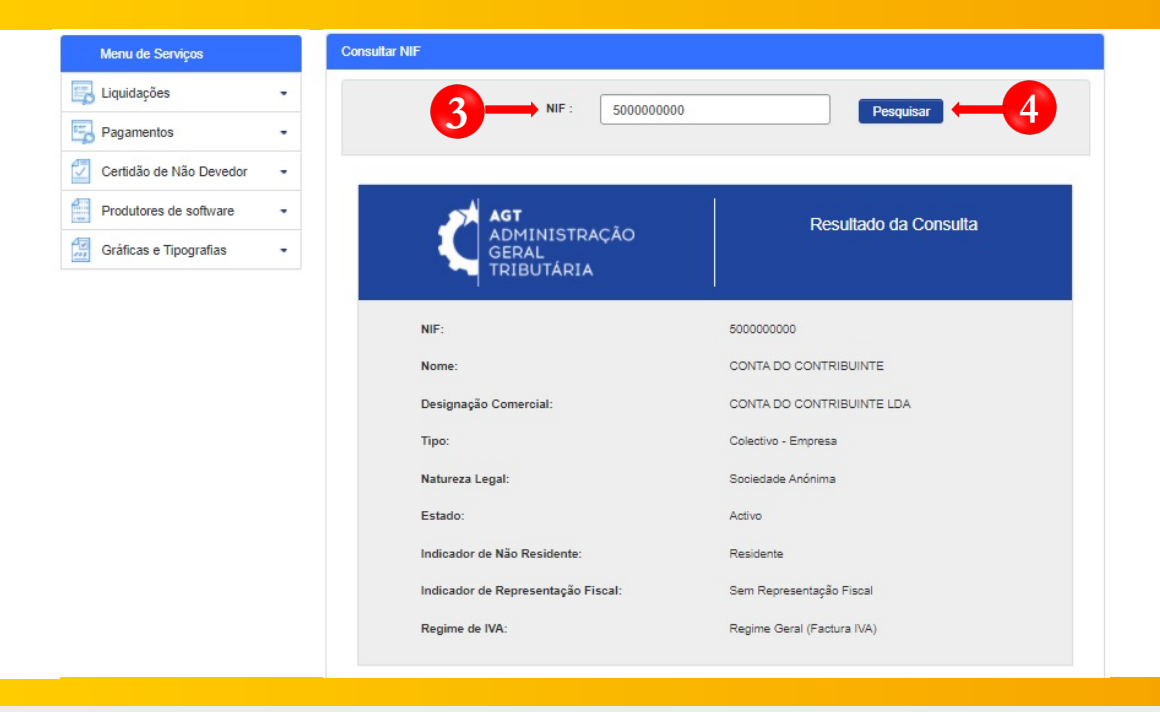

Insira o NIF pretendido

Para realizar a consulta, pressione o botão  $\rightarrow$  **Pesquisar**.

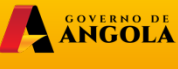

E minfin.gov.ao Ministério das Finanças

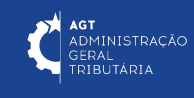

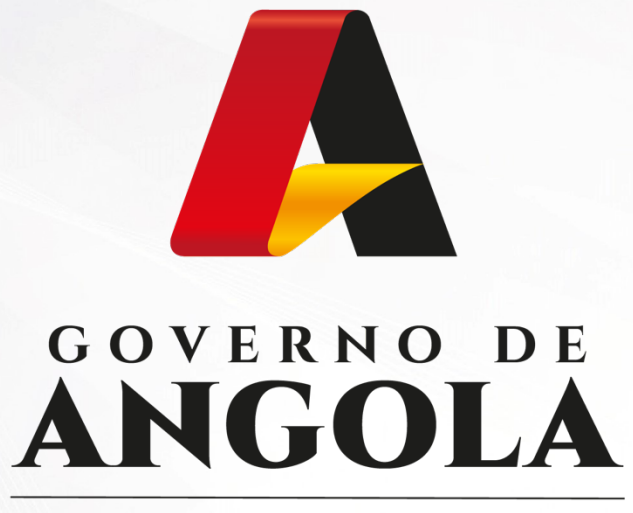

Ministério das Finanças

## PORTAL DO CONTRIBUINTE

https://portaldocontribuinte.minfin.gov.ao

# **GUIA RÁPIDO DO UTILIZADOR**